# MALLIPOHJAN LUONTI

# MALLIPOHJAN LUOMINEN, MUOKKAAMINEN JA POISTAMINEN

## 1. Valitse Opiskelijat > Opiskeluoikeuden mallipohjat

|                              |     |                       | + Lisää opiskeluoikeuden mallipohja |
|------------------------------|-----|-----------------------|-------------------------------------|
| Hakuehdot                    |     |                       |                                     |
| Nimi                         |     | Koodi                 |                                     |
| Tallentaja                   | Hae | Muokkaaja             | Hae                                 |
| Alkamispäivämäärä            | -   | Näytä myös päättyneet |                                     |
| Q Hae Tallenna haku Tyhjennä |     |                       |                                     |

### 2. Luo uusi mallipohja

#### a. Valitse Lisää opiskeluoikeuden mallipohja

- b. Täytä vähintään \*-merkillä pakollisiksi määritellyt kentät
- c. Huom!
  - i. Koodi-kenttään merkitään OILI-palvelun hakemus.hakukohdeKkld-kenttään merkitty koodi, jonka avulla OILI-tiedot ja mallipohjan tiedot mäpätään (= liitetään) toisiinsa
  - ii. Opiskeluoikeuden päättymispäivämäärä lasketaan automaattisesti annettujen läsnä- ja poissaolomaksimikausien mukaisesti. Mikäli määrittelet päättymispäivämäärän kausitiedoista poiketen manuaalisesti, valitse ruksi kohtaan Manuaalinen päättymispäivämäärä
- d. Tallenna

#### 3. Hae olemassa olevaa mallipohjaa

- a. Kirjoita haluamasi hakuehdot
- b. Valitse Hae
- c. Voit tallentaa käyttämäsi hakuehdot myöhempiä käyttötarpeita varten valitsemalla Tallenna haku

#### 4. Mallipohjan muokkaaminen

- a. Hae olemassa olevaa mallipohjaa
- b. Valitse haluamasi mallipohjan kohdalta rivin päästä Toiminnot
- c. Valitse Muokkaa
- d. Muuta tarvittavat tiedot
- e. Tallenna

#### 5. Mallipohjan luominen kopioimalla

- a. Hae olemassa olevaa mallipohjaa
- b. Valitse haluamasi mallipohjan kohdalta rivin päästä Toiminnot
- c. Valitse Kopioi
- d. Muuta tarvittavat tiedot
- e. Tallenna

#### 6. Mallipohjan poistaminen

- a. Hae olemassa olevaa mallipohjaa
- b. Valitse haluamasi mallipohjan kohdalta rivin päästä Toiminnot
- c. Valitse Poista

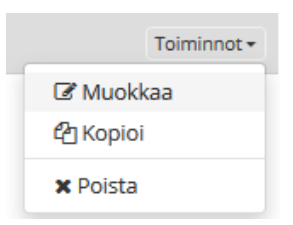

# ESIMERKKI MALLIPOHJASTA

Kaikki punaisella tähdellä merkityt kentät ovat pakollisia kenttiä.

| Muokkaa | opiskeluo | ikeuden | mallipohjaa |
|---------|-----------|---------|-------------|
|---------|-----------|---------|-------------|

| * Nimi                                                                                                    | Automaatioteknologia 2017, yle |                                                                                                    |
|----------------------------------------------------------------------------------------------------|--------------------------------|----------------------------------------------------------------------------------------------------|
| * Koodi                                                                                                    | 17KYAT                         |                                                                                                    |
| Mallipohja liitetty saapumisryhmään                                                                                                    |                                |                                                                                                    |
| Kuvaus                                                                                                    |                                | Tähän kohtaan päivämäärä, jonka ajan<br>ko. mallipohjan halutaan näkyvän                                              |
| Voimassaolo                                                                                                    | 01.01.2017 - 31.01.2017 -      | on se alempi Voimassaolo –kohta                                                                                       |
| Syötä arvot joita käytetään kun luodaan uusia opiskeluoikeuksia yllä valitulle koodille.<br>Koodi määritellään oilissa kenttään hakemus.hakukohdeKkId |                                | (valkoisella pohjalla)                                                                                                |
| <b>≭</b><br>Oletusopetussuunnitelma                                                                                                    | 17YAT * *                      |                                                                                                    |
|                                                                                                    | 🔲 Ei oletusopetussuunnitelmaa  |                                                                                                    |
| Ryhmät                                                                                                    |                                | Ryhmä- ja koulutusohjelmatiedot                                                                                       |
| 17YAT Automaatioteknologian koulutus 2016, ylempi amk-tutkinto 🔹                                                                                      |                                | kannattaa lisätä mallipohjaan, jotta ne<br>kaatuvat opiskelijoille, vaikka niitä ei<br>olekaan pakollisiksi merkitty. |
| Koulutusohjelma                                                                                                    |                                |                                                                                                    |
| Automaatioteknologia YAT 🔹                                                                                                    |                                |                                                                                                    |
| Suuntautuminen                                                                                                    |                                |                                                                                                    |
| * Opetuspiste                                                                                                    |                                |                                                                                                    |
| Tampereen ammattikorkeakoulu, Pääkampus                                                                                                    |                                |                                                                                                    |
| ✤ Opetuskieli                                                                                                    |                                |                                                                                                    |
| suomi                                                                                                    | v                              |                                                                                                    |

Läsnäolomaksimit 🔞

🗚 OMP Ei opiskeluoikeutta (P)

🗚 POE Poissa, kuluttaa opiskeluaikaa

≭ POS Poissa, lakisääteinen syy

PO/1 Poissa, normi+1v

\* Opiskeluoikeus

13.01.2017 - Päättymisp

Manuaalinen päätymispäivä Aseta päättymispäivä manuaalisesti

0

2

0

0

0

 PO Poissa

| ★ LÄ Läsnä                      | <b>Opiskeluoikeuden mukainen</b><br>LÄ-kausimäärä. |
|---------------------------------|----------------------------------------------------|
| ★ LÄE Läsnä oleva/ei rahoitusta | 60 op = 2                                          |
| <b>≭</b> LÄ/1 Läsnä/normi+1 v   | 90 op = 3                                          |
| ★ LÄY Läsnä/yliaikainen         | 210 op = 7                                         |
| ♥ OML Ei opiskeluoikeutta (L)   | 240 op = 8                                         |
| 0                               | 270 op = 9                                         |
|                                 |                                                    |
| Poissaolomaksimit 🚱             |                                                    |

Uuden AMK-lain mukainen POkausien määrä on 2. Vanhan AMKlain aikana opintonsa aloittaneilla näkyy tässä 4 kautta opiskeluoikeudella.

Opiskeluajan alkamispäivämäärä löytyy Intrasta hakusanalla "kokonaisaikataulu".

Päättymispäivämäärä luetaan läsnäolomerkinnöistä automaattisesti jos kohdassa "Aseta päättymispäivämäärä manuaalisesti" **EI** ole rastia. Jos opiskelija on poissaolevana opiskelujen aikana ja tässä kohdassa on rasti, ei hänen opiskeluaikansa pitene automaattisesti niin kuin pitäisi.

| Koulutusluokitus 750300 Insinööri (ylempi AMK), sähkötekniikka ja automaatiotekniikka ×  Koulutusala Tutkintoon johtamaton koulutus Koulutusluokitusta ei syötetä, tutkiintoon johtamaton koulutus                                                                                                    | Koulutusluokitukset <u>löytyvät Wikistä</u> .<br>Koulutusluokituskoodin perusteella<br>opiskelijan opiskeluoikeudelle tulee<br>näkyviin oikea <b>tutkinto ja</b><br><b>tutkintonimike.</b>                                                                                                    |
|----------------------------------------------------------------------------------------------------|----------------------------------------------------------------------------------------------------|
| <ul> <li>Koulutusmuoto</li> <li>Ylempi AMK-tutkinto</li> <li>Rahoitus</li> <li>Opetushallinnon rahoittaman koulutuksen opiskelija</li> <li>Ohjaajat</li> <li>HOPS HOPS-ohjaaja</li> <li>X Anne Cumini</li> <li>OPO Opinto-ohjaaja</li> <li>X Anja Salo</li> </ul>                                                                                                    | Jos koulutuksesta valmistutaan<br>usealla tutkintonimikkeellä (esim.<br>sotealan ylemmät amk-tutkinnot), niin<br>mallipohjaan valitaan se<br>koulutusluokitus, joka sopii oletuksena<br>suurimmalle osalle. Muille tieto<br>korjataan oikeaksi opiskeluoikeudella.<br>Korjaus on tehtävä ennen 20.9.<br>tilastointipäivää eli viimeistään 15.9. |
| Tuutor Tuutor       Tuutor Tuutor       Image: State State Stat | "Koulutusluokitusta ei syötetä,<br>tutkintoon johtamaton koulutus" –<br>kohdassa on oletuksena rasti. <b>Poista</b><br>rasti kun luot tutkintotavoitteisen<br>koulutuksen mallipohjaa.                                                                                                    |
|                                                                                                    |                                                                                                    |
|                                                                                                    | Ohjaajatiedot ja kielilauseke<br>kannattaa lisätä mallipohjaan, jotta ne<br>kaatuvat opiskelijoille vaikka eivät ole<br>pakollisia kenttiä.                                                                                                    |

#### VINKKI:

Mallipohjan voimassaololle ei kannata laittaa voimassaoloajaksi kuin esim. 1-2 kk, jotta sama mallipohja ei tule seuraavien OILI-siirtojen listalle näkyviin. Mallipohja ei katoa tuon ajan jälkeen vaan muuttuu päättyneeksi ja löytyy haussa, kun kohtaan "Näytä myös päättyneet" laitetaan rasti.

Tuutoriopettajia voi olla enemmänkin kuin yksi.

Jos opiskeluoikeuksille tulee väärä **koulutusluokituskoodi** tai se puuttuu kokonaan, että pitää tieto lisätä mallipohjaan. Tieto päivittyy opiskeluoikeuksille automaattisesti oikein koulutusluokituskoodin mukaan, kunhan se on tallennettu mallipohjaan. Koulutusluokituskoodi on juurikin se yksilöivä tieto, joka tuo opiskelijan opiskeluoikeudelle tiedon tutkinnosta ja tutkintonimikkeestä. Jos koulutuksesta valmistutaan usealla tutkintonimikkeellä (esim. sotealan ylemmät amk-tutkinnot), niin mallipohjaan valitaan se koulutusluokitus, joka sopii oletuksena suurimmalle osalle. Muille tieto korjataan oikeaksi opiskeluoikeudella. Korjaus on tehtävä ennen 20.9. tilastointipäivää eli viimeistään 15.9.